## Twitter Integration

Last Modified on 09/20/2023 10:54 am PDT

The **Twitter** integration provides the your twitter handle in the Social Shares that are available in the Event Page and in Crowdfunding and Peer-to-Peer Fundraising.

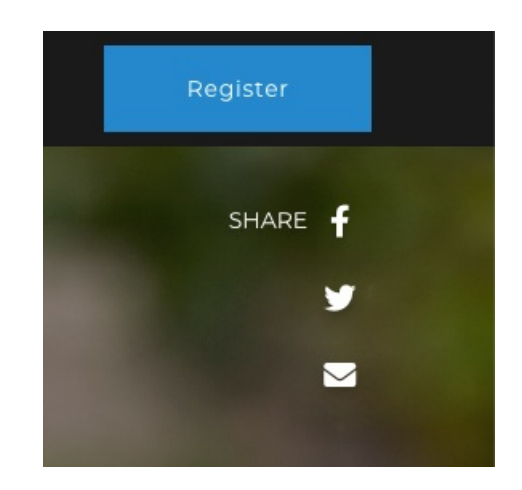

When your supporters click on the social share icons on these pages, they share out to their audiences the message you craft. For Twitter, that default message includes your organization's short name, set in Settings > Organization, and your organization's Twitter handle.

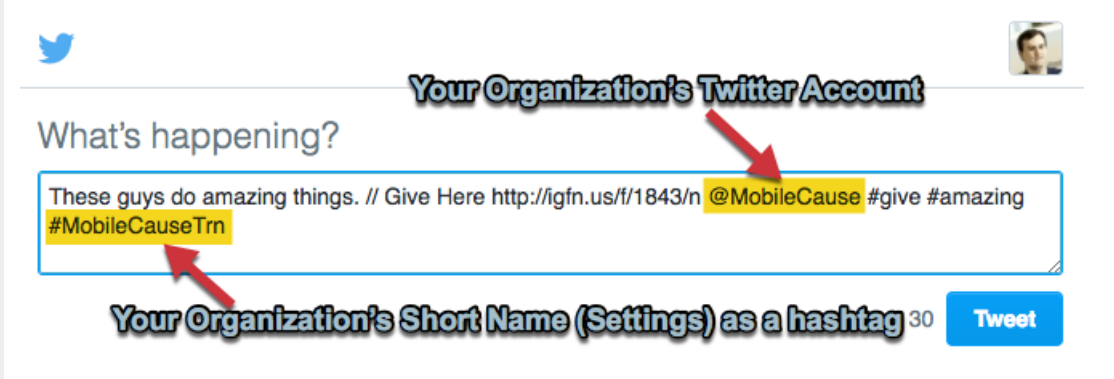

To set the Twitter account to your handle, you can set it in the **Integrations** category of your Account **Settings**:

• Click on **Settings** (the Gear icon)

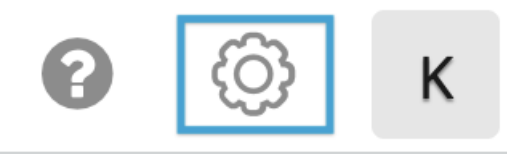

## Kirsten Primozic Product Group Demo ~

• Click on the **Integrations** category on the left, then the Social Media section in the middle.

| GiveSmart<br>Fundraise         |                                                                                                    | 8 | Ô |
|--------------------------------|----------------------------------------------------------------------------------------------------|---|---|
| G Main Menu                    | Back to Dashboard                                                                                    |   |   |
| Settings                       | Settings                                                                                             |   |   |
| Users                          |                                                                                                    |   |   |
| Fundraisers                    | Integrations<br>Power up your GiveSmart Fundraise account by connecting to a suite of powerful tools |   |   |
| Organization                   | Payments                                                                                             |   |   |
| Receipts and Notifications     | Social Media                                                                                         |   |   |
| Year-End Consolidated Receipts | Email Marketing                                                                                      |   |   |
| Remittance                     | Matching Donations                                                                                   |   |   |
| Billing                        | Analytics                                                                                            |   |   |
| Integrations                   |                                                                                                    |   |   |

• Once in Social Media, click on the **Add Account** drop down and select **Twitter Account**.

| Social Media    |                 |
|-----------------|-----------------|
|                 |                 |
|                 | + Add Account - |
|                 | Twitter Account |
| Email Marketing |                 |

• It will take you to an authorization screen where you need to **log into your Twitter account** and then click on the **Authorize app** button.

**Note**: Make sure you are logged into Twitter with your organization's Twitter account and not your personal account.

• You will then return to the Social Media section with your account attached.

| Social Media                        |                 |
|-------------------------------------|-----------------|
| <b>scouchman</b><br>Twitter Account | C m             |
|                                     | + Add Account - |

- You can delete your connection between your Twitter account and GiveSmart Fundraise at any time by clicking on the trashcan icon.
- If GiveSmart Fundraise loses connection with your Twitter account for any reason, you should be able to click on the Reconnect icon.